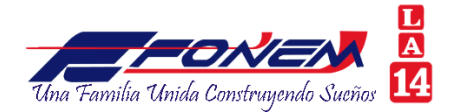

## INSTRUCTIVO PARA DESCARGAR EL CERTIFICADO DE DECLARACIÓN DE RENTA PARA EL AÑO 2019

1. Ingresar a la página de FONEM LA 14 (www.fonemla14.com) y buscar icono de la oficina virtual.

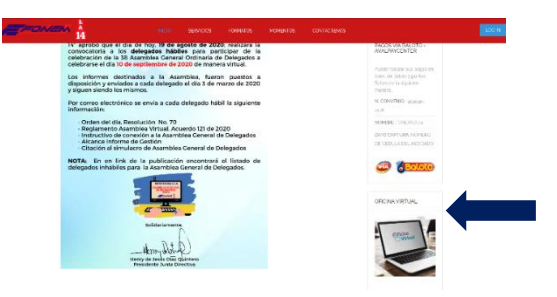

2. Si usted olvidó la contraseña, digitar su número de cédula y oprimir el botón obtener clave

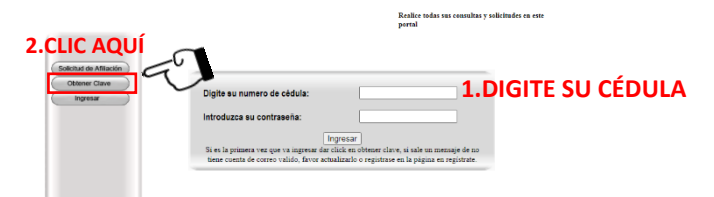

 Digite su cédula en el recuadro <u>código de usuario</u>. Le llegará un mensaje a su correo electrónico registrado con la clave de ingreso. Recuerde verificar el correo en la carpeta de <u>Spam</u> o en <u>No</u> <u>deseados.</u>

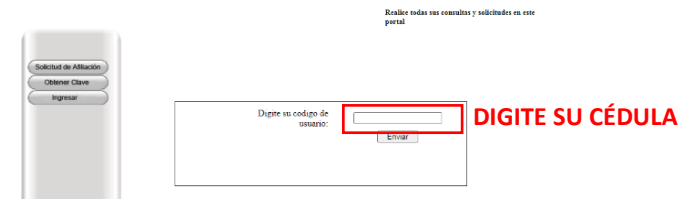

4. Una vez iniciada su sesión, podrá ver detalladamente su estado de cuenta.

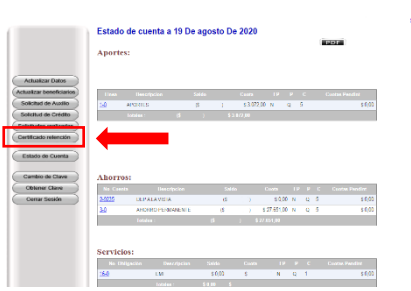

5. Al ingresar, ir la parte izquierda de la pantalla en el ítem certificado retención. Podrá ver el recuadro de Certificado de retención. Dar clic en PDF y podrá descargar su certificado.

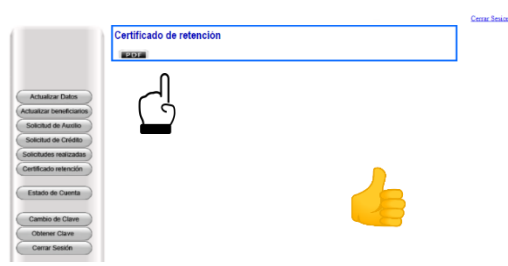